# AT91SAM7S64 调试笔记

# 作者:阿南

| ** ==       |             |      |
|-------------|-------------|------|
| 則言<br>笠 苙   |             | •••• |
| <b>弗</b> 一早 | 力友上县与调试坏境   | •••• |
|             | 目标权         | •••• |
|             |             | •••• |
| 弗□早         | 我的弟一个头验     | •••• |
|             | 肖景          | •••• |
| _ ·         | 头验目的        | •••  |
| Ξ.          | 实验程序和参数设置   | •••  |
| 四.          | 出现的问题与解决方法  | •••  |
| 五.          | 总结          | •••  |
| 第三章         | 点亮我的 LED    | •••• |
| — .         | 背景          |      |
| 二.          | 实验目的        |      |
| Ξ.          | 实验程序和参数设置   |      |
| 四.          | 总结          |      |
| 第四章         | 键盘输入        |      |
| — .         | 实验目的        |      |
| Ξ.          | 实验程序和参数设置   |      |
| Ξ.          | 出现的问题与解决方法  |      |
| 四.          | 总结          |      |
| 第五章         | 模拟量输入       |      |
| — .         | 目的          |      |
| 二.          | 实验程序和参数设置   |      |
| Ξ.          | 总结          |      |
| 第六章         | RS232 串口通信  |      |
| — .         | 实验目的        |      |
| 二.          | 实验程序和参数设置   |      |
| Ξ.          | 出现的问题与解决方法  |      |
| 四.          |             |      |
| 第七章         | 串口 DMA 控制实验 |      |
| — .         | *           |      |
| —           | 实验目的        |      |
| =           | 实验程序和参数设置   |      |
| —·<br>四     | 总结          |      |
| <br>第八音     | 中新控制实验      |      |
|             | 1911年1月73日  | •••• |
|             |             | •••  |

| 三.实验程序和参数设置                      | 13 |
|----------------------------------|----|
| 四.出现的问题与解决方法                     | 14 |
| 五.总结                             | 15 |
| 第九章 地址重映射控制实验与重映射后的中断实验          | 15 |
| 一.背景                             | 15 |
| 二.实验目的                           | 15 |
| 三.实验程序和参数设置                      | 15 |
| 四.出现的问题与解决方法                     | 21 |
| 五.总结                             | 21 |
| 第十章 I <sup>2</sup> C 接口实验        | 21 |
| 一.实验目的                           | 22 |
| 二.实验程序和参数设置                      | 22 |
| 三.出现的问题与解决方法                     | 24 |
| 第十一章 USB 设备实验                    | 24 |
| 一.背景                             | 24 |
| 二.USB 驱动安装说明                     | 24 |
| 三.实验目的                           | 25 |
| 四.实验源程序                          | 25 |
| 五.出现的问题与解决方法                     | 25 |
| 六.总结                             | 26 |
| 第十二章 ISP 实验                      | 26 |
| 一.背景                             | 26 |
| 二.实验目的                           | 26 |
| 三.操作方法                           | 26 |
| 四.出现的问题与解决方法                     | 27 |
| 五.总结                             |    |
| 第十三章 认识和使用 uC/OS-II              |    |
| 一.uC/OS-II 的安装                   |    |
| 二.运行书中的范例                        | 29 |
| 三.用 BC45 编译修改过的程序                | 29 |
| 四.uC/OS-II 使用小结                  | 29 |
| 第十四章 uC/OS-II 在 AT91SAM7S64 上的移植 |    |
| 一.目录结构与文件                        | 30 |
| 二.移植说明                           | 30 |
| 三.移植过程及出现的问题和解决方法                | 30 |

如果您是一个单片机爱好者,当见到一款功能强大、性价比高的处理器时,一定会有一股很想掌握它、 运用它的冲动,起码我是这样。5年前第一次接触单片机(标准的 51 系列),就被它强大的功能所吸引, 而痴迷于它,一直到今天。在这期间的不同时期,各种增强型 51,PIC、AVR,DSP 和 ARM 等不同程度 的吸引和诱惑着我。有的已经玩过了,有的则没有,但很想玩的这股冲动一直存在心里,特别是对 ARM。 记得 2002年我就知道了 ARM 这个东东,眼睁睁地看着它一天天的火热,但由于对其开发工具及开发过程 的不了解等原因一直只处于认识的阶段,尽管也曾玩过 ZLG 的 2104 开发板!可能是 ZLG 团队做的太出色 的原因吧(详细的教材与源码,还有非常方便的工程模板),没过多久、没费多少劲就把里面的实验做完了, 然后由于自已性格上的缺陷把它给扔在了一边,导致不到一个月就把大部分的东东还给了周老师。直到前 段时间,让我有机会真真正正的玩起了 ARM!像最初玩 8051 那样的尽兴(出现问题时,吃不下饭、睡不 着觉的那种痛苦和解决问题后的那种畅快)。

这篇文档就是记录了我在前段时间学习、调试目前最低价的 ARM 核处理器——AT91SAM7Sxx 时出 现的问题与解决方法。它尽量完整地记录了我从开始不懂 ARM,到最终完成 AT91SAM7S64 各种外围实验 的各个环节及整个过程,包括我在开始一个实验前的一些想法,实验目的,以及各个实验中,我以单片机 的思维去思考时遇到的各种问题,和这些问题的解决方法。现将自己的一点经验以及体会拿出来与大家共 同分享,一来是希望能够为那些在 ARM 门口徘徊迷茫的人提供一些借鉴,使他们顺利越过这道门槛;二 来是希望能够抛砖引玉,以结识更多有共同爱好的朋友。由于我也是新手上路,文章中难免疏漏与错误, 希望大家不吝指正,如果在调试 AT91SAM7Sxx 时有什么问题,欢迎大家共同讨论。

# 第一章 开发工具与调试环境

### 一.目标板

所用实验板是参考 ATMEL 公司官方网站上发布的《AT91SAM7S-EK Evaluation Board User Guide》设计的,相当于 AT91SAM7Sxx 评估测试板,主要用于各种外围实验,结构框图如图 1-1 所示。大家可以自己搭板子,或者直接购买现成的 AT91SAM7Sxx 评估板。

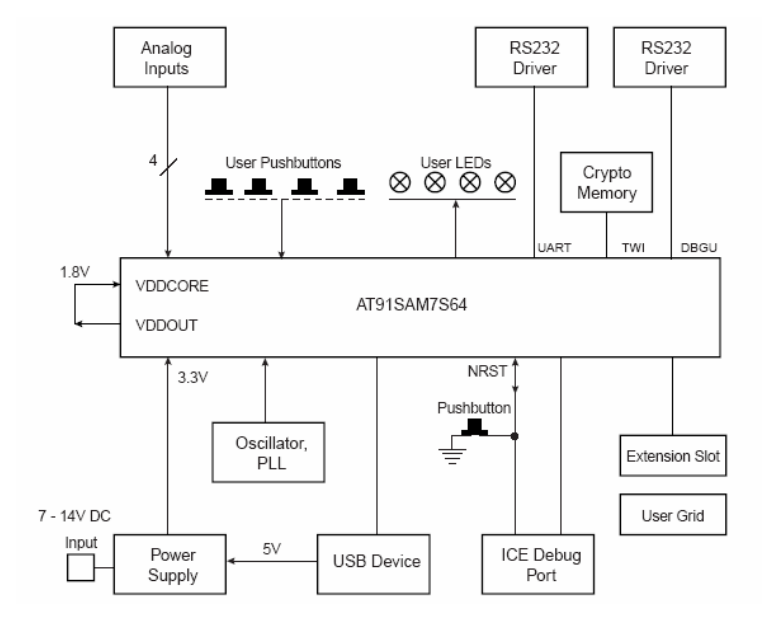

#### 图 1-1. 结构框图

实验板主要以 AT91SAM7S64 微控制器为核心,外部扩展4路模拟量输入,4个按钮和4个LED, I2C 接口存储器,两个 UART 接口(其中一个可作程序下载的 DBUG 接口),1个 USB 设备接口。

AT91SAM7S 系列微控制器是 ATMEL 公司最近推出的全球首个起步价低于 3 美元的 ARM7 内核闪存 控制器,共有 AT91SAM7S32/64/128/256 四个型号,内部分别具有 32KB/64KB/128KB/256KB 的 Flash ROM 和 8KB/16KB/16KB/32KB 的 SRAM,无需扩展存储器 除 AT91SAM7S32 外,其它都集成了 USB 2.0 Device, 另外还有 10 位的 ADC、12 路的 DMA、I2C、SPI、PWM、实时时钟等众多外围部件,功能强大,特别适 合具有 8 位单片机基础转学 32 ARM 的用户。

二.开发工具

在 8 位单片机的开发过程中,都会用到诸集成调试环境和仿真器。同 8 位单片机一样,ARM 也有自 己的集成开发环境和硬件访真器。本次实验就是使用 ADS1.2 集成开发环境和技创的 TecorICE 并口 JTAG 仿真器,使用时类似于 51 的仿真器直接挂接在 keil 下使用那样。

我个人认为无论是 ARM、DSP 还是 51 或 PIC 等,其开发工具和开发过程都是类似的。简单的讲都是 先在集成开发环境中编辑用户程序,然后经过编译、连接产生目标文件,再通过硬件仿真器进行仿真调试。 而对于普通 51 仿真器与 ARM 仿真器,使用起来并没明显的不同,主要的差别大概在于仿真接口(或者说 是仿真头)。普通 51 仿真器是使用与目标单片机管脚兼容的仿真头替代目标单片机,用户程序是在仿真器 内部的仿真芯片上运行。ARM 核处理器内置 ICE(仿真调试模块),该模块通过标准的 JTAG 接口引脚与 ARM 仿真器相连,此时 ARM 仿真器作为上位调试软件与 ARM 核芯片之间的协议转换器。用户的目标调 试文件被下载到目标板上的存储器(可以是外部的或 ARM 处理器内部的存储器)中,通过控制目标芯片 的仿真模块实现仿真调试。

# 第二章 我的第一个实验

将程序执行到 C 文件的 main 函数

一.背景

当有了 techorICE 仿真器与 AT91SAM7S64 实验板后,像拿到一个不熟悉的普通单片机一样,希望能够写个小程序在里面跑跑,来开始第一步!在做这个实验前,我快速的阅读了 AT91SAM7S64 数据手册和《ARM 体系结构与编程》(我认为这本书非常不错),还有 techorICE 仿真器的使用手册,并 着重阅读了 ADS 软件、仿真器的使用以及起动代码方面的知识,因为这些都是马上要用到的。

二.实验目的

运用 ADS 编写一个小程序,使程序能够从起始的汇编代码运行到 C 程序的 main()函数(这也可称作非常简单的起动代码),并通过仿真器连接目标板,最终能够在 AT91SAM7S64 里正确运行。

### 三.实验程序和参数设置

1>连接器的选项设置

选项设置如图 2-1 所示。因为在 AT91SAM7S64 中 FLASH 存储器的地址是以 0x0 开始,而 SRAM 的地址是以 0x00200000 开始,所以我将下图中的 RO Base 和 RW Base 分别设置成了 0x0 和 0x00200000。 其它设置请参考有关书籍。

| DebugRel Settings                                                                                                    | <u>? ×</u>                                                                                                    |
|----------------------------------------------------------------------------------------------------|----------------------------------------------------------------------------------------------------|
| Target Settings Panels                                                                                                    | ARM Linker                                                                                                    |
| <ul> <li>□ Target</li> <li>□ Target Settings</li> <li>□ Access Paths</li> <li>□ Build Extras</li> <li>□ Runtime Settings</li> <li>□ File Mappings</li> <li>□ Source Trees</li> <li>□ ARM Target</li> <li>□ Language Settings</li> <li>□ ARM Assembler</li> </ul> | Output     Options     Layout     Listings     Extras       Linktype     Simple image     Simple image       © Fartis     RQ Base     RW Base     Ropi       © Simple     OxO     OxO0200000     Rwpi       © Scattered     Split Imag |
| ARM Assembler     ARM Compiler     ARM C++ Compiler     Thumb C Compiler     Thumb C++ Com      Linker     ARM Linker     ARM fromELF                                                                                                    | Symbol gditing Choose<br>Equivalent Command Line<br>-info totals -entry 0x00200000 -ro-base 0x0 -rw-base 0x00200000 -<br>-first init.o(init)                                                                                           |
| Editor V                                                                                                    | Pactory Setting:     Revert     Import Panel     Export Panel       OK     Cancel     Apply                                                                                                    |

图 2-1. 选项设置图

2>启动代码

在 ARM 应用系统中,芯片复位后,在进入 C 语言的 main()函数前,都要执行一段启动代码。该 代码一般都是用汇编语言编写,用来完成系统运行环境和应用程序的初始化,详情请参考有关书籍。 由于本实验的目的很简单,就是想让程序复位后,进入 main()函数,所以有些初始化代码尽量精简, 留下了下述代码。另外,\_\_main 是 C 语言的内部库函数,可以在进入用户 main()之前完成内部 RAM 的初始化工作,类似 KeilC51 中的 startup.a51。当执行完\_\_main 这段代码后,再跳转到 main()函数。

AREA init,CODE,READONLY

| CODE32    |     |               |                              |
|-----------|-----|---------------|------------------------------|
| Mode_USR  | EQU | 0x10 ;CPSR 中音 | 各种处理器模式对应的控制位                |
| I_Bit     | EQU | 0x80 ;CPSR 中的 | 的中断禁止位                       |
| F_Bit     | EQU | 0x40          |                              |
| USR_Stack | EQU | 0x00203000    | ;定义 RAM 的最高地址,无重映射           |
| ENTRY     |     |               |                              |
|           | В   | InitReset     | ; 0x00 Reset handler         |
| undefvec  | В   | undefvec      | ; 0x04 Undefined Instruction |
| swivec    | В   | swivec        | ; 0x08 Software Interrupt    |
| pabtvec   | В   | pabtvec       | ; 0x0C Prefetch Abort        |
| dabtvec   | В   | dabtvec       | ; 0x10 Data Abort            |
| rsvdvec   | В   | rsvdvec       | ; 0x14 reserved              |
| irqvec    | В   | irqvec        | ; 0x18 IRQ                   |
| fiqvec    | В   | fiqvec        | ; 0x1c FIQ                   |
| InitReset |     |               |                              |
|           |     |               |                              |

MSR CPSR\_c,#Mode\_USR | I\_Bit | F\_Bit ;改成用户模式且禁止 IRQ 和 FIQ 中断 LDR SP,=USR\_Stack

```
IMPORT __main
b __main ;跳转到__main 执行,它位于C运行时库中
END
3>C语言主函数
在C语言主函数中做了一个死循环,如下述所示。
int main(void)
{
    while (1);
}
```

# 四.出现的问题与解决方法

当完成上述操作后,先用软件仿真,很快达到了目的,但将程序通过仿真器在目标板运行时出现 了下述问题。

1> 当执行单步运行时 PC 一直停留在 0x0 处 ,而且 Debug Log 窗口中显示" RDI Warning 00148: Can't set point "。

原因是仿真器在 ROM 中设置的断点数是有限的,且单步运行时内部还要占用断点。可以使用 "Option->Config Processor"打开"Processor Properties-ARM7TDMI"窗口,且按照下图设置以关断 相应的断点。

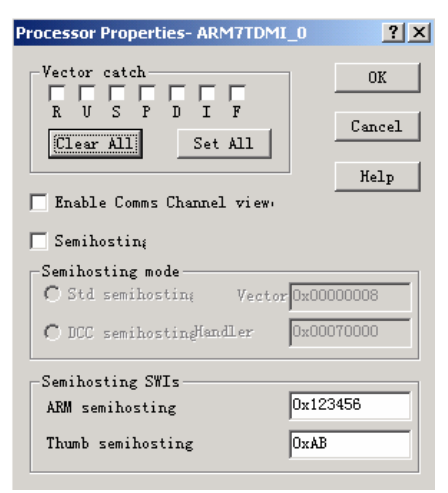

#### 2> 装载的代码与实践程序不一样

原因是由于程序没有装载到 AT91SAM7S64 的 FLASH ROM 里,在调试器中显示的是 FLASH ROM 中原先就有的程序。因为在连接器的选项设置中,将 RO Base 和 Image entry point 指向了 0 地址,而在 AT91SAM7S64 的这段空间为 FLASH ROM 区,而仿真器不能直接将代码下载到 FLASH ROM 里。用仿真器只能将代码下载到 AT91SAM7S64 的内部 SRAM 里进行调试,必须将 ARM Linker->Output->Simple image->RO Base 和 Image entry point 的 0,改成 SRAM 的地址 0x002000000。

3>在软件仿真的情况下,执行" B \_\_main " 指令,能使程序跳到 C 文件的 main 函数,但用硬件仿真时,还没执行到 main 函数时就进入了异常中断。

原因是执行"B\_main"指令后,程序先跳到\_main 库函数的入口,再进行一些初始化操作,最后再 跳入用户的 main 函数。但在初始化过程中,由于堆栈或其它原因造成程序出错。有两种方法可以解决这个 问题。第一:将"B\_main"指令直接改成"B main",使程序不进行初始化而直接跳入用户的 main()函数。 第二:合理初始化堆栈。由于考虑到刚接触 ARM 和将问题简单化,我选择了第一种方法。 五.总结

1> 在用仿真器时,必须将程序下载到 AT91SAM7S64 的内部 SRAM 中,而不是 Flash ROM。

2> 从汇编代码进入 C 文件函数时,可以直接使用 C 语言中的标号(可参考书中混合编程部分),如 执行 "B main"则直接跳到 C 语言的 main()函数入口。

3> 在起动代码中,可以调用\_\_main()库函数进行存储器的初始化,也可以自己编写更有效的代码进行初始化,在初始化后就可以使用"B\_main"指令直接跳转到C的main()函数。

# 第三章 点亮我的 LED

I/O 输出实验

### 一.背景

当完成上述实验后,我就可以像使用 51 单片机那样,在 C 文件的 main()函数中通过设置相应的寄存器来达到对相应外设(如 I/O 的输入、输出等)的控制目的。

# 二.实验目的

通过控制 PIO 的相关寄存器,使特定的 I/O 口输出高电平和低电平,来点亮 LED。

## 三.实验程序和参数设置

| 连接器选项设置                                                   |
|-----------------------------------------------------------|
| RO Base = $0x00200000;$                                   |
| RW Base = $0x00202000;$                                   |
| Image entry point=0x00200000;                             |
| 启动代码                                                      |
| 启动代码与第一个实验中修改后的相同,即将"main()"改成 main()。                    |
| C 语言的代码                                                   |
| #include "AT91SAM7S64.h" //特殊功能寄存器头文件。类似与 51 单片机中 reg51.h |
| #include "Board.h" //定义目标板的头文件                            |
| int main(void)                                            |
| { *AT91C_PIOA_PER = LED_MASK;//使能 4 个 LED 对应管脚的 I/O 口功能   |
| *AT91C_PIOA_OER = LED_MASK;//使能 4 个 LED 管脚的输出功能           |
| while (1)                                                 |
| { //可用单步运行来查看输出结果                                         |
| *AT91C_PIOA_SODR = LED1;//将 LED1 对应的管脚输出高电平               |
| *AT91C_PIOA_CODR = LED1;//将 LED1 对应的管脚输出低电平               |
| }                                                         |
| }                                                         |
|                                                           |

# 四.总结

本实验非常的顺利,没有出现问题。证明 ARM 芯片的内部外围与 8 位单片机内部外围的控制或使用 方法在原理上基本是相同的,都是通过设置相关的特殊功能寄存器来实现控制。也就是说只要会单片机也 就会 ARM !

# 第四章 键盘输入

#### ——I/O 输入实验

一.实验目的

能够正确读取 PIO 的管脚状态,实现当有按键按下时,LED 点亮,否则灭。

# 二.实验程序和参数设置

1>连接器选项设置和启动代码都与上个实验相同

#### 2>C 语言的代码

```
#include "AT91SAM7S64.h" //特殊功能寄存器头文件。类似与 51 单片机中 reg51.h
#include "Board.h"
                        //定义目标板的头文件
int main(void)
{ unsigned int Key_Val; //定义变量, unsigned int 为 32 位, C51 是 16 位
 *AT91C_PIOA_PER = LED_MASK | SW_MASK;//使能 LED、KEY 脚 I/O 口功能
*AT91C_PIOA_ODR = SW_MASK;//使能 4 个 KEY 对应管脚的输入功能
 *AT91C_PIOA_OER = LED_MASK;//使能 4 个 LED 管脚的输出功能
    while (1)
    {
        Key_Val = *AT91C_PIOA_PDSR;//读管脚的电平状态
        if (Key_Val & SW1)
        {
          *AT91C PIOA SODR = LED1;//将状态反映给 LED
        }
        else
        {
         *AT91C_PIOA_COER = LED1;//按钮按下时, LED1亮
        }
    }
}
```

三.出现的问题与解决方法

1> 无论作输入用的 I/O 口电平如何变化,管脚状态寄存器(AT91C\_PIOA\_PDSR)的内容始终为0,

#### 即 I/O 口的输入功能没起作用。

原因是 AT91SAM7Sxx 内部集成了功率管理控制器,用它来控制所有外设的时钟以达到优化功耗的目的。所以只有使能了 PIO 的外围时钟,PIO 外设才会工作,才能读入输入管脚的状态。那么为什么 PIO 作为输出时不需要使能外围时钟呢?我个人认为这与内部外设在数字电路上的实现有关,输出功能只需要组合逻辑电路(不用时钟)就能实现,而输入功能则需要用到时序逻辑电路(需要时钟)才能实现。

因此,必须在 main()函数的开头增加如下两条时钟使能的语句:

\*AT91C\_PMC\_SCER = AT91C\_CKGR\_MOSCEN;//使能系统时钟寄存器的处理器时钟

\*AT91C\_PMC\_PCER = 1 << AT91C\_ID\_PIOA; //使能 PIOA 外围时钟

### 四.总结

当要使 AT91SAM7S64 特定的外设工作时,必须使能相应外设的时钟控制寄存器。相反,如果不用相应的外设,禁能相应的时钟可以降低功耗。

# 第五章 模拟量输入

#### ——A/D 转换实验

一.目的

通过 A/D 转换,能够正确读取外部模拟输入通道的电压值。

# 二.实验程序和参数设置

1>连接器选项设置和启动代码都与上个实验相同 2>C 语言的代码 #include "AT91SAM7S64.h" #include "Board.h" volatile unsigned int EXT\_AD\_Val[4]; //定义 A/D 转换结果值 int main(void) {unsigned char i; \*AT91C\_ADC\_CR = AT91C\_CKGR\_MOSCEN; //ADC 的软件复位,即清除 ADC 的所有寄存器 \*AT91C\_PMC\_SCER = AT91C\_CKGR\_MOSCEN;//使能系统时钟寄存器的处理器时钟 \*AT91C\_PMC\_PCER = 1 << AT91C\_ID\_ADC; //使能 ADC 时钟 \*AT91C\_PIOA\_PDR = EXT\_AD0 | EXT\_AD1; //禁止管脚的 I/O 口功能,使作为模拟输入功能  $*AT91C\_ADC\_MR = 0x0f1f3f00;$ //软件起动,10 位分辨率,128 分频 \*AT91C\_ADC\_CHER = 0x33; //使能通道 0,1,4,5 \*AT91C\_ADC\_CHDR = 0xcc; //禁能通道 2,3,6,7 \*AT91C\_ADC\_IDR = 0xfffff; //禁止所有 ADC 中断 while (1)  $*AT91C\_ADC\_CR = 0x2;$ //起动转换 { while(1) { if ((\*AT91C\_ADC\_SR) & 0x33) //等待转换结束

```
{ EXT_AD_Val[0] = (*AT91C_ADC_CDR0) & 0x3ff;//读取 10Bit 的结果值
EXT_AD_Val[1] = (*AT91C_ADC_CDR1) & 0x3ff;
EXT_AD_Val[2] = (*AT91C_ADC_CDR4) & 0x3ff;
EXT_AD_Val[3] = (*AT91C_ADC_CDR5) & 0x3ff;
for (i = 0; i < 4; i++) EXT_AD_Val[i] = (EXT_AD_Val[i] * 3300) / 1023;
break;
}
```

# 三.总结

}

执行 ADC 的软件复位,将清除 ADC 的所有相关寄存器,因此必须在设置 ADC 相关寄存器之前执行。

# 第六章 RS232 串口通信

——串口 USART0 通讯实验

# 一.实验目的

利用串口调试软件能够正确接收到 AT91SAM7S64 发出的数据 AT91SAM7S64 也能正确接收到调试软件发出的数据。

# 二.实验程序和参数设置

```
1>连接器选项设置和启动代码都与上个实验相同
2>C 语言的代码
#include "AT91SAM7S64.h"
#include "Board.h"
unsigned char RBuff[256];
                         //定义接收缓冲区
unsigned char index;
int main(void)
{
   unsigned int i, delay;
   *AT91C_CKGR_MOR = 0x701; //使能主振荡器和设置起振时间
   *AT91C_PMC_MCKR = 0x01; //选择 Mster Clock is main clock, divided by 0
   *AT91C_PMC_SCER = AT91C_CKGR_MOSCEN;//使能系统时钟寄存器的处理器时钟
   *AT91C_PMC_PCER = AT91C_ID_US0; //使能 USART0 时钟
   *AT91C_PIOA_PDR = US_RXD_PIN | US_TXD_PIN;//禁止该两个管脚的 I/O 口功能
   *AT91C_PIOA_ASR= US_RXD_PIN | US_TXD_PIN;//将该两个 I/O 口分配给外围 A
                          //正常模式,时钟为 MCK,8 位长度,无校验,1 位停止位,
   *AT91C_US1_MR =0x8c0;
    *AT91C_US0_IDR = 0xf3fff; //禁止所有 UART 相关的中断
```

```
*AT91C_US0_BRGR = 30; //设置波特率为 38400Hz, AT91C_US0_BRGR 为 CD 值
//Baudrate=SelectedClock/(8(2-Over)CD) = MCK/16CD = 18432000/(16*30) = 38400
*AT91C_US0_CR = 0x15c; //复位接收器、发送器和状态位;使能接收与发送
index = 0;
while (1)
{
    for (i = 0; i < 256; i++)
    { //发送程序
        if ((*AT91C_US0_CSR) & AT91C_US_TXEMPTY) //判断发送器是否为空
        {
            *AT91C_US0_THR = i; //空,则发送数据
        }
        for (delay = 0; delay < 0xfff; delay++);
    }
    if ((*AT91C_US0_CSR) & AT91C_US_RXRDY)
    {//接收程序,在调试该部分时,要将发送部分程序注示掉
        RBuff[index++] = *AT91C_US0_RHR;
   }
}
```

三.出现的问题与解决方法

}

1> 状态寄存器中的发送准备位(TXRDY)和发送空标志位(TXEMPTY)一直为0,表示发送器未 准备好和缓冲区不空。

原因是发送器复位后还未使能。不能同时进行发送器(或接收器)复位与使能操作(\*AT91C\_US0\_CR= 0x15c),这样使能操作会无效,必须将它们分开,即先进行复位(\*AT91C\_US0\_CR=0x10c),再进行使能 (\*AT91C\_US0\_CR = 0x50)。

2> 串口接收、发送的数据不对

原因是系统主时钟和分频后的时钟计算错误,引起波特率也计算错误。很有必要深入研究关于时钟的 产生、分频及波特率计算等内容。

3> 每次从串口调试软件收到的数据中,低四位正确,高四位错误。

原因是将"\*AT91C\_US0\_MR =0x8c0;"写成了"\*AT91C\_US1\_MR =0x8c0;",而引起通讯模式根本不 对。可以说这是一个非常低级的错误,但它却花费了我很久的时间才找到症结所在。在找原因的过程中, 使我对串口相关的(如各种时钟的产生、波特率的计算等)内容有了更深刻的理解。

# 四.总结

在本实验中串口为异步模式,波特率的计算如下式所示:

Baudrate = SelectedClock/(8(2-Over)CD)

其中在 USART 模式寄存器 ( AT91C\_US0\_MR ) 中设置 SelectedClock 为 MCK ; Over 为 1 则上式变成如下所示:

Baudrate = SelectedClock/(8(2-Over)CD) = MCK/16CD

在 Master Clock Register (AT91C\_PMC\_MCKR) 中将 MCK 设置为 Main Clock 且不分频,

即为外部振荡时钟(接在 XIN 和 XOUT 管脚间的晶振)的频率,因为外部晶振是 18.432MHz, 所以 MCK 就为 18432000,则上式变成如下所示:

Baudrate=SelectedClock/(8(2-Over)CD) = MCK/16CD = 18432000/(16\*30) = 38400

# 第七章 串口 DMA 控制实验

### 一.背景

DMA是 Direct Memory Access 的缩写,即"存储器直接访问"。它是指一种高速的数据传输操作,允 许在外部设备和存储器之间直接读写数据,即不通过CPU,也不需要CPU干预。整个数据传输操作在 一个称为"DMA控制器"的控制下进行的。CPU除了在数据传输开始和结束时作一点处理外,在传输过 程中CPU可以进行其它的工作。这样,在大部分时间里,CPU和输入输出都处在并行操作。因此,使 整个计算机系统的效率大大提高。

AT91SAM7S64 串口外围 DAM 控制器的工作过程:将要发送的数据缓冲区的起始地址赋给串口 DMA 控制器的发送指针寄存器,再将要发送的字节个数赋给 PDC 的发送计数寄存器,然后无须 CPU 的干预, DMA 自动起动串口发送操作,发送完这些数据后又自动停止;同理,只要将接收数据缓冲区的起始地址赋 给串口 DMA 控制器的接收指针寄存器,再将要接收的字节个数赋给 PCD 的接收计数值,DMA 将自动启 动串口接收数据,接收完这些数据后,再通知 CPU。

### 二.实验目的

验证上述所描述的串口 DMA 控制器的工作过程,可用串口调试软件进行验证。

#### 三.实验程序和参数设置

```
1>连接器选项设置和启动代码都与上个实验相同
2>C 语言的代码
#include "AT91SAM7S64.h"
#include "Board.h"
unsigned char RxBuff[256],TxBuff[256];
int main(void)
{
unsigned int i;
*AT91C_CKGR_MOR = 0x701; //使能主振荡器和设置起振时间
*AT91C_PMC_MCKR = 0x01;//选择 Mster Clock is main clock, divided by 0
*AT91C_PMC_SCER = AT91C_CKGR_MOSCEN;//使能系统时钟寄存器的处理器时钟
*AT91C_PMC_PCER = AT91C_ID_US0; //使能 USART0 时钟
*AT91C PIOA PDR = US RXD PIN | US TXD PIN://禁止该两个管脚的 I/O 口功能
*AT91C_PIOA_ASR= US_RXD_PIN | US_TXD_PIN;//将该两个 I/O 口分配给外围 A
*AT91C_US0_CR
              = 0x1ac;
                           //复位接收器和发送器,使能接收与发送,复位状态位
                      //正常模式,时钟为 MCK,8 位长度,无校验,1 位停止位,
*AT91C_US1_MR =0x8c0;
*AT91C_US0_IDR = 0xf3fff; //禁止所有 UART 相关的中断
*AT91C_US0_BRGR = 30; //设置波特率为 38400Hz, AT91C_US0_BRGR 为 CD 值
```

```
*AT91C_US0_CR = 0x50; //使能发送与接收
*AT91C_US0_PTCR = AT91C_PDC_TXTEN | AT91C_PDC_RXTEN;//使能 US0 的 PDC 发送与接收
for (i = 0; i < 256; i++) { //给发送缓冲区覆值
TxBuff[i] = i;
} // 下面可用单步执行,来观察现象
*AT91C_US0_TPR = (unsigned int)TxBuff;//覆发送缓冲区起始地址
*AT91C_US0_TCR = 256; //起动 PDC 发送 256 个字节
*AT91C_US0_RPR = (unsigned int)RxBuff;//覆接收缓冲区起始地址
*AT91C_US0_RCR = 256; //开始 PDC 接收
```

```
}
```

while (1);

# 四.总结

我们在用 51 等单片机的串口进行收发数据时,因为发送与接收共用一个 Buffer,所以在发送一字节数据后,通常都要加"while(!TI);"语句,来等待数据发送完毕;在接收数据时都要使用中断来处理,每当接收到一个字节数据后都要中断一次 CPU。有了 DMA 这个功能,就不用这样浪费 CPU 的时间,可大大的提高 CPU 的实时性能。

# 第八章 中断控制实验

# 一.背景

实际上 ARM 的中断与 51 单片机的中断类似,都有类似的中断入口地址(ARM 称异常向量表)。只不 过 51 给两个相互的中断入口之间留有足够的空间(如外部中断0 的中断入口在 03H 处,而定时器 0 的中 断入口在 0BH 处),在这段空间中可以放多条指令,这样在编写中断处理程序时非常灵活。ARM 总共有 7 种中断(或异常)类型,它们的入口分别为 00H、04H 1CH,入口与入口之间只够放一条指令,这条 通常为 "B XX"或者 "LDR PC, ResetAddr"的跳转指令。

### 二.实验目的

在 IRQ 中断向量地址 (0x18) 处设置一个断点后全速运行,用按钮产生 PIO 中断输入信号,使产生中断,而跳转到设置的断点处。

### 三.实验程序和参数设置

1> 连接器选项设置与上个实验相同

2> 启动代码

与前几个实验相比,使能了 IRQ 中断后再跳到 C 语言的主函数。 AREA init,CODE,READONLY CODE32 Mode\_USR EQU 0x10 ;CPSR 中各种处理器模式对应的控制位

```
;定义 RAM 的最高地址,无重映射
USR_Stack EQU
                  0x00204000
ENTRY
               В
                          InitReset
                                            ; 0x00 Reset handler
Undefvec
               В
                           undefvec
                                             ; 0x04 Undefined Instruction
swivec
                                             ; 0x08 Software Interrupt
               В
                           swivec
pabtvec
               В
                           pabtvec
                                             ; 0x0C Prefetch Abort
dabtvec
               В
                           dabtvec
                                             ; 0x10 Data Abort
rsvdvec
               В
                           rsvdvec
                                            ; 0x14 reserved
irqvec
               В
                           irqvec
                                                 ; 0x18 IRQ
fiqvec
                  В
                               fiqvec
                                                 ; 0x1c FIQ
InitReset
                               ;使能 FIQ,IRQ 中断
MSR CPSR_c,#Mode_USR
LDR SP,=USR_Stack
IMPORT
             main
b
         main
END
3> C语言代码
#include "AT91SAM7S64.h"
#include "Board.h"
unsigned int Key_Val;
unsigned int key;
int main(void)
{
                                        //使能系统时钟寄存器的处理器时钟
*AT91C_PMC_SCER = 0x1;
*AT91C_PMC_PCER = 1 << AT91C_ID_PIOA; //使能 PIOA 外围时钟
*AT91C_PIOA_PER = SW_MASK;
                                        //使能 KEY 引脚的 I/O 口功能
                                        //禁止 PIO 外围中断功能
*AT91C_AIC_IDCR = 1 << AT91C_ID_PIOA;
    *AT91C_PIOA_ODR = SW_MASK;
                                        //使能 4 个 KEY 管脚的输入功能
AT91C_BASE_AIC
                 -> AIC_SMR[AT91C_ID_PIOA]
                                                = AT91C_AIC_PRIOR_HIGHEST
                                                                                  AT91C_AIC_SRCTYPE_INT_EDGE_TRIGGERED;//中断模式(优先级和触发模式)
*AT91C_AIC_ICCR = 1 << AT91C_ID_PIOA;
                                        //中断清除
*AT91C_PIOA_IDR = 0xffffffff;
                                        //禁止所有 PIO 口的中断功能
*AT91C_PIOA_IER = SW3_MASK;
                                        //使能 PIO 的 SW3 脚中断功能
*AT91C_AIC_IECR = 1 << AT91C_ID_PIOA;
                                        //使能 PIO 外围中断功能
while (1);
```

}

# 四.出现的问题与解决方法

#### 1> CPU 进不了中断,即跳不到 IRQ 中断向量入口地址。

原因是打开了 Memory 窗口,观察中断相关的寄存器。AXD 软件为了在 Memory 窗口中刷新这些寄存器 值,在程序运行过程中会访问 CPU 中相应寄存器值。当中断源触发后,在跳到 IRQ 的中断入口之前, IRQ 的中断向量寄存器 AIC\_IVR 就因为上述原因被读过,这时 CPU 就认为已经完成对 IRQ 中断的处理,因此 就不再跳转到 IRQ 中断入口。

2> 刚一执行"MSR CPSR\_c,#Mode\_USR"语句使能 IRQ 中断, CPU 就立即产生 IRQ 中断。

原因当上一次产生 IRQ 中断后,没有读 PIO 的中断状态寄存器,将其清零。因为中断状态寄存器置1 时表示自从上一次读取此寄存器,至少检测到了一次电平变化。所以当没有读该寄存器时,该状态位会一 直保持着。又因为在重新装载程序进行调试时,没有复位目标 CPU,所以当使能 IRQ 中断后,由于 PIO 中 断状态寄存器为1的原因而产生中断。

# 五.总结

个人认为 ARM 的中断与 51 的中断,在本质上并没有多大的区别,出现上述的问题是由于它们在仿真、 调试时的差异造成。在用普通的 51 仿真器进行仿真、调试时,如果我们不进行如单步、全速等执行程序运 行,内部的各种寄存器、状态寄存器等是不会改变的,此时目标的 CPU 处于停止一样。而用 ARM 仿真器 进行仿真、调试时,当你不进行如单步、全速等执行程序运行,内部的各种寄存器、状态寄存器还可能会 改变,目标的 CPU 还会处处响应外部,这种情况在调试内部定时器时会更加明显。

# 第九章 地址重映射控制实验与重映射后的中断实验

一.背景

无论如何, ARM 的中断向量地址都是固定的, 它总是位于 0x00 开始往下的 32 个字节, 而这些代码 位于 ROM 区。当用仿真器进行调试时,由于修改不了 ROM 区的内容,所以在调试中断时,就不能在中断 向量表处执行相应的指令进入用户的中断处理程序入口。解决问题的方法就是进行地址重映射,将原来地 址为 0x00200000 开始的 SRAM 重映射到以 0x0 开始处。

重映射功能的另外一个好处就是将原来在 ROM 区的用户程序映射到 RAM 区,因为 RAM 的读写速 度要比 ROM 的读写速度快很多,所以在执行程序时就不会出现由于 ROM 的读写反应速度跟不上而使 CPU 处于等待状态,提高了 CPU 性能。这个功能我也没有试过,有兴趣的可以亲自试验一下。

### 二.实验目的

1>执行重映射命令后,使原来地址为 0x00200000 开始的 SRAM 重映射到以 0x0 开始处。将原来地址为 0x0 开始的 Flash ROM 重映射到以 0x00100000 开始处。可用 Memory 窗口观察 0x0 和 0x00100000 开始的 的内容查看是否实现上述功能。

2>当产生 IRQ 中断后,利用重映射的功能,使程序能够跳转到设定好了的用户中断处理程序入口 (AT91F\_Default\_IRQ\_handler)。

#### 三.实验程序和参数设置

1>连接器选项设置与上个实验相同

2>启动代码

下面这段启动代码是在 ATMEL 官方网站上提供的启动代码基础上修改的,主要修改了地址重映射后的中断向量表的一些处理,将跳转指令"B InitReset"修改成"LDR PC, ResetAddr",原因是 B 跳转指令被限制在±32Mb的范围内。另外 AT91F\_LowLevelInit为 AT91SAM7S64 的一些底层的初始化,

| 再下部分说明。程               | 『序如下:           |                         |                              |
|------------------------|-----------------|-------------------------|------------------------------|
| AREA                   | startup,COD     | E,READONLY              |                              |
| CODE32                 | ; Always AR     | M mode after reset      |                              |
| ENTRY                  |                 |                         |                              |
| reset                  |                 |                         |                              |
| LDF                    | R PC, R         | esetAddr                |                              |
| LDF                    | R PC, U         | ndefinedAddr            |                              |
| LDF                    | R PC, SV        | WI_Addr                 |                              |
| LDF                    | R PC, Pr        | refetchAddr             |                              |
| LDF                    | R PC, D         | ataAbortAddr            |                              |
| NOI                    | Р               |                         |                              |
| LDF                    | R PC, IR        | Q_Addr                  |                              |
| LDF                    | R PC, FI        | Q_Addr                  |                              |
| ResetAddr              | DCD             | InitReset               |                              |
| UndefinedAddr          | DCD             | undefvec                |                              |
| SWI_Addr               | DCD             | swivec                  |                              |
| PrefetchAddr           | DCD             | pabtvec                 |                              |
| DataAbortAddr          | DCD             | dabtvec                 |                              |
| Nouse                  | DCD             | 0                       |                              |
| IRQ_Addr               | DCD             | IRQ_Handler_Entr        | ry                           |
| FIQ_Addr               | DCD             | FIQ_Handler_Entr        | у                            |
| undefvec               |                 |                         |                              |
|                        | В               | undefvec                | ; 0x04 Undefined Instruction |
| swivec                 |                 |                         |                              |
|                        | В               | swivec                  | ; 0x08 Software Interrupt    |
| pabtvec                |                 |                         |                              |
|                        | В               | pabtvec                 | ; 0x0C Prefetch Abort        |
| dabtvec                |                 |                         |                              |
|                        | В               | dabtvec                 | ; 0x10 Data Abort            |
| ;;- Function           | : FIQ           | Handler_Entry           |                              |
| ;- Treatments          | : FIQ           | Controller Interrupt Ha | indler.                      |
| ;- Called Functions    | : AIC_1         | FVR[interrupt]          |                              |
| ;<br>AIC FVR           | EQU             | 260                     |                              |
| FIQ_Handler_Entr       | y               |                         |                              |
| ;- Switch in SVC/U     | Jser Mode to a  | allow User Stack access | s for C code                 |
| ; because the FIQ is   | s not yet ackn  | owledged                |                              |
| ;- Save and r0 in Fl   | Q_Register      | -                       |                              |
| mov                    | 0<br>v r9       | ,r0                     |                              |
| ldr r0, [r8, #AIC FVR] |                 |                         |                              |
| msr                    | CF              | PSR c,#I BIT   F BIT    | ARM MODE SVC                 |
| ;- Save scratch/used   | d registers and | LR in User Stack        |                              |
| stmf                   | fd sp!          | , { r1-r3, r12, lr}     |                              |
|                        | ··· r· ·        |                         |                              |

;- Branch to the routine pointed by the AIC\_FVR mov r14, pc bx r0 ;- Restore scratch/used registers and LR from User Stack ldmia sp!, { r1-r3, r12, lr} ;- Leave Interrupts disabled and switch back in FIQ mode msr CPSR\_c, #I\_BIT | F\_BIT | ARM\_MODE\_FIQ ;- Restore the R0 ARM\_MODE\_SVC register mov r0.r9 ;- Restore the Program Counter using the LR\_fiq directly in the PC subs pc.lr.#4 InitReset :-----;- Low level Init (PMC, AIC, ? ....) by C function AT91F LowLevelInit :-----EXTERN AT91F LowLevelInit \_\_iramend EOU 0x00203FF0 ;- minumum C initialization ;- call AT91F\_LowLevelInit( void) r13,=\_\_iramend ; temporary stack in internal RAM ldr ;--Call Low level init function in ABSOLUTE through the Interworking ldr r0,=AT91F\_LowLevelInit mov lr, pc r0 bx :-----;- Stack Sizes Definition :-----;- Interrupt Stack requires 2 words x 8 priority level x 4 bytes when using ;- the vectoring. This assume that the IRQ management. ;- The Interrupt Stack must be adjusted depending on the interrupt handlers. ;- Fast Interrupt not requires stack If in your application it required you must ;- be definehere. ;- The System stack size is not defined and is limited by the free internal ;- SRAM. •\_\_\_\_\_ :-----;- Top of Stack Definition :-----;- Interrupt and Supervisor Stack are located at the top of internal memory in ;- order to speed the exception handling context saving and restoring. ;- ARM\_MODE\_SVC (Application, C) Stack is located at the top of the external memory. :-----EQU IRQ STACK SIZE (2\*8\*4); 2 words per interrupt priority level ARM MODE FIQ EQU 0x11

ARM\_MODE\_IRQ EQU 0x12 ARM\_MODE\_SVC EQU 0x13 I\_BIT EQU 0x80 F BIT EQU 0x40 AT91C\_BASE\_AIC EQU 0xFFFFF000 ;-----:- Setup the stack for each mode :----ldr r0, = iramend ;- Set up Fast Interrupt Mode and set FIQ Mode Stack msr CPSR\_c, #ARM\_MODE\_FIQ | I\_BIT | F\_BIT ;- Init the FIQ register ldr r8, =AT91C\_BASE\_AIC ;- Set up Interrupt Mode and set IRQ Mode Stack CPSR\_c, #ARM\_MODE\_IRQ | I\_BIT | F\_BIT msr mov r13, r0 ; Init stack IRQ sub r0, r0, #IRQ\_STACK\_SIZE ;- Enable interrupt & Set up Supervisor Mode and set Supervisor Mode Stack CPSR\_c, #ARM\_MODE\_SVC msr r13, r0 mov ;-----; ?CSTARTUP :-----EXTERN\_segment\_init : **EXTERN**main ; Initialize segments. ; \_\_segment\_init is assumed to use ; instruction set and to be reachable by BL from the ICODE segment ; (it is safest to link them in segment ICODE). ldr r0,= segment init ; lr, pc ; mov r0 b : EXPORT \_\_main jump\_to\_main ldr lr,=call\_exit ldr r0,=main \_\_\_main bx r0 :-----;- Loop for ever :-----;- End of application. Normally, never occur. ;- Could jump on Software Reset ( B 0x0 ). -----

call\_exit

End b End :-----;- Manage exception ;-----;- This module The exception must be ensure in ARM mode :-----;- Function : IRQ\_Handler\_Entry :- Treatments : IRQ Controller Interrupt Handler. : AIC\_IVR[interrupt] ;- Called Functions :-----\_\_\_\_\_ AIC IVR EQU 256 AIC\_EOICR EQU 304 IRQ\_Handler\_Entry ;- Manage Exception Entry ;- Adjust and save LR irg in IRQ stack lr, lr, #4 sub stmfd sp!, {lr} ;- Save and r0 in IRQ stack stmfd sp!, {r0} ;- Write in the IVR to support Protect Mode ;- No effect in Normal Mode ;- De-assert the NIRQ and clear the source in Protect Mode r14, =AT91C\_BASE\_AIC ldr ldr r0, [r14, #AIC\_IVR] r14, [r14, #AIC\_IVR] str ;- Enable Interrupt and Switch in Supervisor Mode msr CPSR c, #ARM MODE SVC ;- Save scratch/used registers and LR in User Stack stmfd sp!, { r1-r3, r12, r14 } ;- Branch to the routine pointed by the AIC\_IVR mov r14, pc r0 bx ;- Restore scratch/used registers and LR from User Stack ldmia sp!, { r1-r3, r12, r14 } ;- Disable Interrupt and switch back in IRQ mode msr CPSR\_c, #I\_BIT | ARM\_MODE\_IRQ ;- Mark the End of Interrupt on the AIC ldr r14, =AT91C\_BASE\_AIC str r14, [r14, #AIC\_EOICR] ;- Restore SPSR\_irq and r0 from IRQ stack ldmia sp!, {r0}

;- Restore adjusted LR\_irq from IRQ stack directly in the PC ldmia sp!, {pc}^ •\_\_\_\_\_ ; ?EXEPTION VECTOR ; This module is only linked if needed for closing files. :-----EXPORT AT91F Default FIQ handler EXPORT AT91F\_Default\_IRQ\_handler EXPORT AT91F Spurious handler CODE32 ; Always ARM mode after exeption AT91F\_Default\_FIQ\_handler b AT91F\_Default\_FIQ\_handler AT91F\_Default\_IRQ\_handler AT91F Default IRQ handler b AT91F\_Spurious\_handler b AT91F\_Spurious\_handler **ENDMOD** ; **END** 3> 底层初始化函数——AT91F\_LowLevelInit 在启动代码里,还调用了底层初始化函数,主要完成系统、外围时钟的设置,看门狗的禁能,中断入 口地址的初始设置等。 #include "Board.h" extern void AT91F\_Spurious\_handler(void); //在启动代码中的中断服务程序 extern void AT91F\_Default\_IRQ\_handler(void); extern void AT91F\_Default\_FIQ\_handler(void); void AT91F\_LowLevelInit( void) { int i; AT91PS\_PMC pPMC = AT91C\_BASE\_PMC; AT91C\_BASE\_MC->MC\_FMR = ((AT91C\_MC\_FMCN)&(50 <<16)) | AT91C\_MC\_FWS\_1FWS ; //\* Watchdog Disable AT91C\_BASE\_WDTC->WDTC\_WDMR=AT91C\_SYSC\_WDDIS; //\* Set MCK at 47 923 200 pPMC->PMC\_MOR = (( AT91C\_CKGR\_OSCOUNT & (0x06 <<8) | AT91C\_CKGR\_MOSCEN )); while(!(pPMC->PMC\_SR & AT91C\_PMC\_MOSCS)); pPMC->PMC\_PLLR = ((AT91C\_CKGR\_DIV & 0x05) | (AT91C\_CKGR\_PLLCOUNT & (16<<8)) | (AT91C\_CKGR\_MUL & (25<<16))); while(!(pPMC->PMC\_SR & AT91C\_PMC\_LOCK)); pPMC->PMC\_MCKR = AT91C\_PMC\_CSS\_PLL\_CLK | AT91C\_PMC\_PRES\_CLK\_2; // Set up the default interrupts handler vectors AT91C\_BASE\_AIC->AIC\_SVR[0] = (int) AT91F\_Default\_FIQ\_handler; for (i=1; i < 31; i++){

```
AT91C_BASE_AIC->AIC_SVR[i] = (int) AT91F_Default_IRQ_handler ;
    }
    AT91C_BASE_AIC->AIC_SPU = (int) AT91F_Spurious_handler;
    i = *AT91C_PIOA_ISR;
                                  //读中断状态寄存器,用于清楚该中断标志位
}
4> C 语言主函数
#include "Board.h"
int main()
{
    AT91_REG Key_Val;
    *AT91C_PMC_SCER = 0x1;
                                       //使能系统时钟寄存器的处理器时钟
    *AT91C_PMC_PCER = 1 << AT91C_ID_PIOA; //使能所有外围时钟
    *AT91C_PIOA_PER = SW_MASK;
                                      //使能 KEY 脚 I/O 口功能
                                      //使能4个 KEY 管脚的输入功能
    *AT91C_PIOA_ODR = SW_MASK;
    *AT91C_AIC_IDCR = 1 << AT91C_ID_PIOA; //PIO 外围中断禁止
    AT91C_BASE_AIC -> AIC_SMR[AT91C_ID_PIOA] = AT91C_AIC_PRIOR_HIGHEST |
AT91C_AIC_SRCTYPE_INT_EDGE_TRIGGERED; //中断模式(优先级和触发模式)
    *AT91C_AIC_ICCR = 1 << AT91C_ID_PIOA;
                                      //中断清除
    *AT91C_PIOA_IDR = 0xffffffff;
                                       //禁止所有 PIO 口中断
                                      //读中断状态寄存器,用于清楚该中断标志位
    Key_Val = *AT91C_PIOA_ISR;
    *AT91C_PIOA_IER = SW3_MASK;
                                      // 使能 PIO 的 SW3 脚中断功能
    *AT91C_AIC_IECR = 1 << AT91C_ID_PIOA; // 使能 PIO 外围中断功能
    *AT91C_MC_RCR = AT91C_MC_RCB;
                                      //执行地址重映射
    while (1);
```

```
}
```

# 四.出现的问题与解决方法

1> 在调试过程中,(特别是全速运行)有时会进入 Undefined Instruction 及 Data Abort 等异常。

原因是由地址重映射命令引起。有时在重新装载程序而没有复位目标 CPU 时(此时目标 CPU 仍处于重映射状态),再次执行了重映射命令。

# 五.总结

1> 当执行地址重映射命令,使进入重映射后,如果再次执行该命令会使它恢复重映射前的 状态。

# 第十章 I<sup>2</sup>C 接口实验

注:在AT91SAM7Sxx 系列中, I<sup>2</sup>C称作 TWI。

# 一.实验目的

能够正确读写 I<sup>2</sup>C 接口芯片存储器 (24C02), 即写入 24C02 的数据与读出来的数据相同。

#### 二.实验程序和参数设置

1> 连接器选项设置和启动代码与上一个实验相同 2> I<sup>2</sup>C 驱动程序 ATMEL 官方网站上有这方便的参考程序。主要由 I<sup>2</sup>C 接口的初始化、I<sup>2</sup>C 的读和写三部分组成。 #include "board.h" #include "twi.h" void InitTwi(void) AT91F\_TWI\_CfgPIO(); // 配置 TWI 的 TWD 和 TWCK 管脚 { AT91F\_PIO\_CfgOpendrain(AT91C\_BASE\_PIOA,(unsigned int)AT91C\_PA3\_TWD); //使能 TWI 外围时钟 AT91F\_TWI\_CfgPMC (); AT91F\_TWI\_Configure (AT91C\_BASE\_TWI); //将 TWI 设置成主模式 AT91F\_SetTwiClock(AT91C\_BASE\_TWI); //计算、设置时钟发生寄存器 } //\*\_\_\_\_\_ //\* \fn AT91F\_SetTwiClock //\*计算、设置 TWI 时钟发生寄存器 //\*\_\_\_\_\_ void AT91F\_SetTwiClock(const AT91PS\_TWI pTwi) int sclock; { sclock = (10\*MCK /AT91C\_TWI\_CLOCK); sclock = (MCK /AT91C\_TWI\_CLOCK); if (sclock %  $10 \ge 5$ ) sclock = (sclock / 10) - 5;else sclock = (sclock / 10) - 6;sclock = (sclock + (4 - sclock % 4)) >> 2; // div 4 pTwi->TWI\_CWGR = 0x00010000 | sclock | (sclock << 8); } //\*\_\_\_\_\_ //\* \fn AT91F\_TWI\_Write //\* \brief Send n bytes to a slave device //\*\_\_\_\_\_ int AT91F\_TWI\_Write(const AT91PS\_TWI pTwi ,int address, char \*data2send, int size) unsigned int status; { pTwi->TWI\_MMR=(AT91C\_EEPROM\_I2C\_ADDRESS| AT91C\_TWI\_IADRSZ\_1\_BYTE ) & ~AT91C\_TWI\_MREAD; pTwi->TWI\_IADR = address; // Set TWI Internal Address Register status = pTwi->TWI\_SR;

```
pTwi->TWI_THR = *(data2send++);
    pTwi->TWI_CR = AT91C_TWI_START;
                      // Wait THR Holding register to be empty
    while (size-->1){
         while (!(pTwi->TWI_SR & AT91C_TWI_TXRDY));
         pTwi->TWI_THR = *(data2send++);// Send first byte
    }
    pTwi->TWI_CR = AT91C_TWI_STOP;
    status = pTwi->TWI_SR;
    while (!(pTwi->TWI_SR & AT91C_TWI_TXCOMP)); // Wait transfer is finished
    return AT91C_EEPROM_WRITE_OK;
}
//*_____
                              _____
//* \fn
        AT91F_TWI_Read
//* \brief Read n bytes from a slave device
//*_____
int AT91F_TWI_Read(const AT91PS_TWI pTwi, int address, char *data2rec, int size)
    unsigned int status;
{
    pTwi->TWI_MMR=(AT91C_EEPROM_I2C_ADDRESS|AT91C_TWI_IADRSZ_1_BYTE)
                                                                                         I
AT91C_TWI_MREAD;
                    // Set the TWI Master Mode Register
    pTwi->TWI_IADR = address; // Set TWI Internal Address Register
    pTwi->TWI_CR = AT91C_TWI_START; // Start transfer
    status = pTwi->TWI_SR;
    while (size-->1){ // Wait RHR Holding register is full
         while (!(pTwi->TWI_SR & AT91C_TWI_RXRDY));
         *(data2rec++) = pTwi->TWI_RHR; // Read byte
    }
    pTwi->TWI_CR = AT91C_TWI_STOP;
    status = pTwi->TWI_SR;
   while (!(pTwi->TWI_SR & AT91C_TWI_TXCOMP)); // Wait transfer is finished
    *data2rec = pTwi->TWI_RHR; // Read last byte
    return AT91C_EEPROM_READ_OK;
}
3> 主函数
    在主函数中,首先调用了 TWI 的初始化函数,然后进入了超级大循环。在每次写和读时,都对它们
的数据缓冲区进行初始化,以查看读、写的正确性。
#include "board.h"
#include "twi.h"
int main (void)
    int loop,index=0;
{
    char Wri_data[16], Red_data[16];
                                  //定义写和读缓冲区
    InitTwi();
                                   //TWI 初始化
    while (1)
         for (loop = 0; loop < 16; loop++){ //初始化写和读缓冲区的内容
    {
             data1[loop] = loop + index;
```

```
data2[loop] = 0;
```

```
}
```

```
index += 1;
```

```
AT91F_TWI_Write(AT91C_BASE_TWI, 0x0, Wri_data, EEP_RW_CHK_CNT);//写
AT91F_TWI_Read(AT91C_BASE_TWI, 0x0, Red_data, EEP_RW_CHK_CNT);//读
```

```
}//用单步调试,可比较 Wri_data[16]和 Red_data[16]的内容来判断读写是否正确。
```

}

# 三.出现的问题与解决方法

# 1> 无论写入任何数据,读出来都是同样的数,表明数据没有写入(在调试时对其写操作,器件没有产生 应答)。

原因是 24C02 的写保护管脚没有接地,内部的数据被写保护了。注意:有些厂家的 EEROM 的该管脚 处于悬空时为不保护状态,而有些厂家的 EEROM 会处于保护状态,因此在用之前一定要仔细阅读厂家的 数据手册,或不要将该脚悬空。

#### 2> 对 24WC02 写的数据和读的数据不一样。

原因是 I<sup>2</sup>C 的时钟太快。在本实验程序中,可以减少 twi.h 中的 AT91C\_TWI\_CLOCK 常量的数值。或 者直接在程序中修改 TWI 时钟波形发生寄存器 TWI\_CWGR。

#### 3> 当写入 16 字节数据,再读出 16 字节数据时,最后一个字节总为 0。

原因是 TWI Master Mode Register 的 IADRSZ(器件内部地址长度)设成了两个字节(Two-byte),要将改成一个字节(One-byte)。

# 第十一章 USB 设备实验

### 一.背景

在 ATMEL 官方网站上提供了 USB 的应用例子(详情请参考"BasicUSB Application"说明),里面有 源代码(是用 IAR 编译的,需要稍作修改才能用在 ADS 上),两个不同的 USB 驱动程序。两个不同的 USB 驱动程序,在 PC 机上是两个不同的应用例子。当安装完两个不同的驱动后,一个出现的是调制解调器的 设备,可以用超级终端来完成 USB 数据的收发。另一个是 USB 设备,用 ATMEL 提供的'BasicUSB\_6124.exe" 来完成 USB 数据的收发。我起初一直在用后面的例子来做实验,但试了很久都没有成功,后来改用前面的 成功了。

### 二.USB 驱动安装说明

当第一次与 host PC 机连接时,系统会弹出一个"找到新的硬件向导"窗口,选择"从列表或指定位 置安装"后点击"下一步"。在接下来的窗口中选择"不要搜索。我要自己选择要安装的驱动程序",然后 点击"下一步"。再在接下来的窗口中点击"从磁盘安装",找到"atm6124ser.inf"所在的目录后打开。再 点击"下一步"开始安装,最后点"完成"就可以。

安装完成后,会在设备管理器的"调制解调器"栏中查看到"ATMEL AT91 USB serial emulation #2" 设备。此时就可以使用"超级终端"通过 USB 与 AT91SAM7S64 通讯了。详请请查看该目录的"BasicUSB Application.pdf"文件。

# 三.实验目的

用 PC 机上的超级终端发送数据,AT91SAM7S64 通过 USB 接收超级终端上发过来的数据(USB 的读操作),再通过 USB 将接收到的数据返回给 PC 机上的超级终端(USB 的写操作),这样就完成了 PC 机与 AT91SAM7S64 的 USB 通讯。如果 AT91SAM7S64 将接收到数据通过 DBUG 串口再发送出去,这样 AT91SAM7S64 就可以当作一个 USB 转串口的设备使用。

### 四.实验源程序

由于这个实验的源程序比较多,且 ATMEL 提供了详细的文档和源代码,故不再列出。有什么问题可 以通过 <u>ccn422@hotmail.com</u>联系我。

另外因为 ATMEL 的源码中没有使能重映射功能,如果想将程序下载到地址为 0x00200000 的 SRAM 中调试,又要使用在 0x0 地址空间的中断向量表,使程序跳转到中断处理程序,必须使用重映射的功能。 所以我在起动代码(AT91F\_LowLevelInit)中加了重映射这条命令,如下:

if (Remap\_Flag == 0)

{ //由于不能重复执行重映射命令,所以加了 Remap\_Flag 标志来避免多次执行重映射命令 Remap\_Flag = 0xff; \*AT91C\_MC\_RCR = AT91C\_MC\_RCB; //Remap Command Bit

}

# 五.出现的问题与解决方法

### 1> 每次重新装载程序进行调试时, Remap\_Flag 没有等于 0。

原因是进入 C 代码前,没有初始化存储器的内容。用户可以将起动代码中的"b main" 改成"b \_\_main",即在跳入到 main()函数前执行\_\_main 初始化库函数,也可自己加入初始化存储器的代码。程序如下:

InitReset

0

| IMPORT  Image                          | e\$\$RO\$\$Limi  | it  ; End of ROM code (=start of ROM data) |
|----------------------------------------|------------------|--------------------------------------------|
| IMPORT  Image                          | e\$\$RW\$\$Base  | e ; Base of RAM to initialise              |
| IMPORT  Image                          | e\$\$ZI\$\$Base  | ; Base and limit of area                   |
| IMPORT  Image                          | e\$\$ZI\$\$Limit | ; to zero initialise                       |
| •************************************* | **********       | **********                                 |
| ;* Copy and p                          | aste RW data     | /zero initialized data *                   |
| ·************************************* | ********         | **********                                 |
| LDR r(                                 | 0, = Image\$\$F  | RO\$\$Limit  ; Get pointer to ROM data     |
| LDR r1                                 | 1, = Image\$\$F  | RW\$\$Base  ; and RAM copy                 |
| LDR r3                                 | 3, = Image\$\$Z  | ZI\$\$Base                                 |
| ;Zero init base =                      | > top of initia  | alised data                                |
|                                        |                  |                                            |
| CMP r0                                 | 0, r1            | ; Check that they are different            |
| BEQ %                                  | 6F1              |                                            |
|                                        |                  |                                            |
| CMP r1                                 | 1, r3            | ; Copy init data                           |
|                                        |                  |                                            |

```
LDRCC r2, [r0], #4 ;--> LDRCC r2, [r0] + ADD r0, r0, #4
    STRCC
             r2, [r1], #4
                          ;--> STRCC r2, [r1] + ADD r1, r1, #4
    BCC
                %B0
1
    LDR
                r1, =|Image$$ZI$$Limit| ; Top of zero init segment
    MOV
                r2, #0
2
    CMP
                r3, r1
                             ; Zero init
    STRCC
              r2, [r3], #4
    BCC
                 %B2
```

如果想详细了解该部分的原理,可以参考三星公司为 44B0 写的起动代码部分资料。

2> 这个实验浪费了很多的时间,原因就是因为我一直用的 atm6124.sys 和 atm6124.inf 驱动程序以及 BasicUSB\_6124.exe 来做此实验,当执行 BasicUSB\_6124.exe 后,总是出现"设备不能连接"。为此我专门 去书店买了《USB2.0 应用与设计》参考,再研究和调试源代码,再加上仔细的阅读"BasicUSB Application.pdf" 文件,后来改用 atm6124ser.inf 驱动程序与超级终端来完成了本次实验。

### 六.总结

如果一开始就很成功的完成了本次实验,我可能对 USB 的原理等不会了解到多少,正是因为出现了问题,我才会为了解决问题而去找相关的资料学习,最终到问题的解决。因此出现问题并不是一件什么坏事,相反,问题的出现会引导我们静下心来向更深层次去探究,最终更深刻更全面地掌握知识。

# 第十二章 ISP 实验

# 一.背景

由于前面的实验都是用仿真器将代码下载到 AT91SAM7S64 的 SRAM 里调试的 还不能在实际的 Flash ROM 里跑。所以在这个实验中,我们将通过 ATMEL 提供的 SAM-BA 软件和 AT91SAM7S64 自带的 ROMBoot 功能,完成 AT91SAM7S64 的 Flash ROOM 的在线烧写。

#### 二.实验目的

用前面"I/O 口输入实验"的源程序生成二进制文件,下载到 AT91SAM7S64 的 Flash ROM 中,且能 脱机正确运行。

### 三.操作方法

1> 安装。双击 Install SAM-BA.exe 文件运行,按提示一步步安装即可。

2> 连接好硬件,且使 AT91SAM7S64 处于 RomBoot 状态。

3> 运行。双击 SAM-BA 图标出现如下图所示的启动窗口:

| 🔚 Choose protocol                            |                        |
|----------------------------------------------|------------------------|
| Select COM port : C<br>Choose your board : A | DM1<br>T91SAM7S64-EK 💌 |
| DBGU connection                              | USB connection         |

图 4.21 SAM 启动窗口

当正确设置后,按"DBGU connection"按钮将打开 SAM-BA 编程环境,如下图所示:

| File       Script File       Connect/Deconnect       Help         AT91SAM7S64EK       Memory Display         Starting Address :       0x202000       Format :: 32-bit       Refresh         Size :       128       byte(s)       0xXXXXXXXX       0xXXXXXXXX         OxXXXXXXXX       OxXXXXXXXX       0xXXXXXXXX       0xXXXXXXXX       0xXXXXXXXX         OxXXXXXXXX       OxXXXXXXXX       0xXXXXXXXX       0xXXXXXXXX       0xXXXXXXXX         OxXXXXXXXX       OxXXXXXXXX       0xXXXXXXXX       0xXXXXXXXX       0xXXXXXXXX         OxXXXXXXXX       OxXXXXXXXX       0xXXXXXXXX       0xXXXXXXXX       0xXXXXXXXX         OxXXXXXXXX       OxXXXXXXXXX       0xXXXXXXXX       0xXXXXXXXX       0xXXXXXXXX         OxXXXXXXXX       OxXXXXXXXX       0xXXXXXXXX       0xXXXXXXXX       0xXXXXXXXX         OxXXXXXXXX       OxXXXXXXXX       0xXXXXXXXX       0xXXXXXXXX       0xXXXXXXXX         OxXXXXXXXX       OxXXXXXXXXX       0xXXXXXXXX       0xXXXXXXXXX       0xXXXXXXXX         SRAM       FLASH       Browse       Send File       Browse       Receive File         Script(s):       Erese All Flash       Execute       Compare sent file with memory       Script(s):         [SAM-BA 1.00 1 %       <  | 💽 SAI                                                                                                    | M-BA 1.0                                                              |                                       |                             |            |           |  |
|----------------------------------------------------------------------------------------------------|----------------------------------------------------------------------------------------------------|-----------------------------------------------------------------------|---------------------------------------|-----------------------------|------------|-----------|--|
| AT91SAM7S64-EK Memory Display         Starting Address:       Dx202000         Format:       32-bit         OxXXXXXXXX       DxXXXXXXXX         OxXXXXXXXX       DxXXXXXXXX         OxXXXXXXXX       DxXXXXXXXX         OxXXXXXXXX       DxXXXXXXXX         OxXXXXXXXX       DxXXXXXXXX         OxXXXXXXXX       DxXXXXXXXX         OxXXXXXXXX       DxXXXXXXXX         OxXXXXXXXX       DxXXXXXXXX         OxXXXXXXXX       DxXXXXXXXX         OxXXXXXXXX       DxXXXXXXXXX         OxXXXXXXXX       DxXXXXXXXXX         OxXXXXXXXXX       DxXXXXXXXXX         OxXXXXXXXXX       DxXXXXXXXXX         OxXXXXXXXXX       DxXXXXXXXXX         OxXXXXXXXXX       DxXXXXXXXXX         OxXXXXXXXXX       DxXXXXXXXXX         OxXXXXXXXXX       DxXXXXXXXXX         OxXXXXXXXXX       DxXXXXXXXXX         SRAM       FLASH         Download / Upload File       Browse       Send File         Address:       Dx100000       Size (For Receive File): 1024       byte(s)         Compare sent file with memory       Script(s):       Execute         Ioading history file       D events added       SAM-BA 1.0) 1 %                                                                                                    | File Script File Connect/Deconnect Help                                                                                                    |                                                                       |                                       |                             |            |           |  |
| Starting Address:       0x202000       Format:       32-bit       Refresh         Size:       128       byte(s)       0xXXXXXXX       0xXXXXXXXX       0xXXXXXXXX         0xXXXXXXXX       0xXXXXXXXX       0xXXXXXXXX       0xXXXXXXXX       0xXXXXXXXX         0xXXXXXXXX       0xXXXXXXXX       0xXXXXXXXX       0xXXXXXXXX       0xXXXXXXXX         0xXXXXXXXX       0xXXXXXXXX       0xXXXXXXXX       0xXXXXXXXX       0xXXXXXXXX         0xXXXXXXXX       0xXXXXXXXX       0xXXXXXXXX       0xXXXXXXXX       0xXXXXXXXX         0xXXXXXXXX       0xXXXXXXXX       0xXXXXXXXX       0xXXXXXXXX       0xXXXXXXXX         0xXXXXXXXX       0xXXXXXXXX       0xXXXXXXXX       0xXXXXXXXX       0xXXXXXXXX         0xXXXXXXXX       0xXXXXXXXX       0xXXXXXXXX       0xXXXXXXXX       0xXXXXXXXX         0xXXXXXXXX       0xXXXXXXXX       0xXXXXXXXX       0xXXXXXXXX       0xXXXXXXXX         0xXXXXXXXX       0xXXXXXXXX       0xXXXXXXXX       0xXXXXXXXX       0xXXXXXXXX         SRAM       FLASH       Browse       Send File         Download / Upload File       Browse       Send File       Compare sent file with memory         Script(s):       Eracel       Compare sent file with memory       Script(s): | -AT9                                                                                                    | T AT 91 SAM 7S64-EK Memory Display                                    |                                       |                             |            |           |  |
| OxXXXXXXXX       OxXXXXXXXX       OxXXXXXXXXXXXXXXXXXXXXXXXXXXXXXXXXXXXX                                                                                                    | Starti                                                                                                    | ng Address : 0x20200<br>Size : 128                                    | 0 Format : 32-bit<br>byte(s)          | <ul> <li>Refresh</li> </ul> |            |           |  |
| OxXXXXXXXX       OxXXXXXXXXXXXXXXXXXXXXXXXXXXXXXXXXXXXX                                                                                                    |                                                                                                    | OxXXXXXXX                                                             | OxXXXXXXX                             | OxXXXXXXXX                  | OxXXXXXXX  | OxXXXXXXX |  |
| 0xXXXXXXX       0xXXXXXXX       0xXXXXXXX       0xXXXXXXX         Image: Send File       0xXXXXXXX       0xXXXXXXX       0xXXXXXXX         Image: Send File       0xXXXXXXX       0xXXXXXXX       0xXXXXXXX         Image: Send File       0xXXXXXXX       0xXXXXXXX       0xXXXXXXX         Image: Send File       0xXXXXXXX       0xXXXXXXXX       0xXXXXXXX         Image: Send File       0xXXXXXXXX       0xXXXXXXXX       0xXXXXXXXX         Image: Send File       0xXXXXXXXXXXXXXXXXXXXXXXXXXXXXXXXXXXXX                                                                                                    |                                                                                                    | OxXXXXXXX                                                             | OxXXXXXXXX                            | OxXXXXXXXX                  | OxXXXXXXXX | OxXXXXXXX |  |
| SRAM     FLASH       Download / Upload File     Browse       Send File Name :     Browse       Address : 0x100000     Size (For Receive File) : 1024       byte(s)     Compare sent file with memory       Script(s) :     Erase All Flash       Ioading history file 0 events added       SAM-BA console display active (Tcl8.4.9 / Tk8.4.9)       (SAM-BA 1.0) 1 %                                                                                                    |                                                                                                    | OxXXXXXXX                                                             | OxXXXXXXXX                            | OxXXXXXXXX                  | OxXXXXXXXX | OxXXXXXXX |  |
| SRAM       FLASH         Download / Upload File       Browse         Send File Name :       Browse         Receive File Name :       Browse         Address : Dx100000       Size (For Receive File) : 1024         byte(s)       Compare sent file with memory         Script(s) :       Execute         Ioading history file 0 events added         SAM-BA console display active (Tcl8.4.9 / Tk8.4.9)         (SAM-BA 1.0) 1 %                                                                                                    | ll a f                                                                                                    | 0                                                                     | 0********                             | 0~*******                   | 0~*******  | 0~******  |  |
| Ioading history file 0 events added<br>SAM-BA console display active (Tcl8.4.9 / Tk8.4.9)<br>(SAM-BA 1.0) 1 %<br>(SAM-BA 1.0) 1 %                                                                                                    | SRAM       FLASH         Download / Upload File       Browse         Send File Name :       Browse         Address :       0x100000         Size (For Receive File) :       1024         byte(s)       Compare sent file with memory |                                                                       |                                       |                             |            |           |  |
| loading history file 0 events added<br>SAM-BA console display active (Tcl8.4.9 / Tk8.4.9)<br>(SAM-BA 1.0) 1 %<br>(SAM-BA 1.0) 1 %                                                                                                    | Erase All Flash Execute                                                                                                    |                                                                       |                                       |                             |            |           |  |
| loading history file 0 events added<br>SAM-BA console display active (Tcl8.4.9 / Tk8.4.9)<br>(SAM-BA 1.0) 1 %<br>(SAM-BA 1.0) 1 %                                                                                                    |                                                                                                    |                                                                       |                                       |                             |            |           |  |
|                                                                                                    | loading<br>SAM-B<br>(SAM-I<br>(SAM-I                                                                                                    | g history file 0 e<br>A console display<br>BA 1.0) 1 %<br>BA 1.0) 1 % | vents added<br>active (Tcl8.4.9 / Tki | 8.4.9)                      |            |           |  |

图 4.22 SAM-BA1.0 编程环境

- 4> 用 ADS1.2 生成二进制文件。
- 5> 编程。点击"Flash->Download/Upload File->Send File Name"项的"Browse"按钮打开二进制文件后,点击"Send File"按钮开始下载程序。
- 6> 复位目标板,开始运行用户程序。
- 四.出现的问题与解决方法

### 1> ADS 软件编译后不能产生二进制等目标文件

- 第一、 可以用 DOS 命令手工生成二进制文件。
- 第二、 在" DebugRel Settings "中,将" Target->Target Settingsr->Post-linker"项的" None "修改成" ARM fromELF ",再在" DebugRel Settings "中的" Linker->ARM fromELF->Output format "中设置 成 Plain binary。
- 2> 不能进入 SAM-BA 软件,总出现下述提示错误信息,但硬件连接都正确。

| Communication error                  | Eommunication 📃 🗆 🗙    |
|--------------------------------------|------------------------|
| Error UART in c_open_uart number : 1 | -E - Can not open COM1 |
| <u> </u>                             | ОК                     |

#### 图. 错误信息 1

#### 图. 错误信息 2

原因是将用户程序下载到 AT91SAM7Sxx 芯片后,同时会擦除掉内部的 BootRom 程序,此时就不能 再实现在线下载的功能!因此起动 SAM-BA 软件会弹出上述的出错信息,必须重新恢复内部的 BootRom 引导程序。可将 AT91SAM7S64 的 TST 管脚接高电平 10S 多时间,再重新复位。此时每次复位后都将在 DBGU 口发送"RoomBoot"的 ASCII 字符,可用超级终端查看。

#### 3> 不能进行 RomBoot 恢复,且不能与仿真器进行连接。

原因是器件的安全保密位被编程,可以将 AT91SAM7S64 的 ERASE 脚接高,将 flash 内容初始化(或者说是擦除),再进行 RomBoot 恢复。

### 五.总结

到目前为此,基本上完成了 AT91SAM7S64 的大部分外围实验,并且也能够将程序烧到 AT91SAM7S64 的内部 Flash ROM 里,而脱离仿真器进行运行。我个人认为其它没有完成的实验 在原理与使用上基本相同,应该没有什么难点。

可以说现在已经基本上能够将 AT91SAM7S64 像普通单片机一样使用了,但作为 ARM 这种高性能的处理器来讲,这是远远不够的,我希望自己有时间能够将 µ COS- 移植上去, 届时再与大家讨论。

> 阿南 2005年5月6日

# 第十三章 认识和使用 uC/OS-II

将 uCOS 移植到 AT91SAM7Sxx 之前,很有必要先熟悉它,起码要知道它与平时设计的 程序(超级大循环)有什么不一样,以及如何使用等。uCOS 的作者在第一章中就例举了几 个例子来说明它的使用,只要能读懂这些例子(不包括 PC 部分),对 uCOS 就有了一定的 认识并且基本能够使用了。如果是初次使用 RTOS,建议先将《嵌入式实时操作系统— uC/OS-II》快速的通读一遍,了解一些概念和书中大致内容等,然后再仔细研究书中前 3 个 范例,当然只研究与 uCOS 应用相关的,不明白的可以参考后面的章节,特别是参考手册一 章。将 3 个范例研究透了以后,若有充裕的时间,建议仔细研读后续章节,如果时间比较紧 迫可直接研究第 13 章(移植 uC/OS-II),如遇到困难则有针对性查找前面章节中相关内容(^\_^ 我就这样做滴)。另外在 uC/OS-II 网站上提供了 AT91SAM7S64 的移植范例可供参考,这很 重要。如果你想把 uC/OS-II 移植到其它处理器上,建议也来这里找,该网站上提供了大量 处理器的移植范例。

一.uC/OS-II 的安装

《嵌入式实时操作系统——uC/OS-II》(第2版)随书附带的光盘中提供了 V2.52 的源码与书上的4个范例。将 V252.EXE 文件解压安装,建议安装在C盘,把 BC45 编译器也放在C盘,这样就避免了修改原有文件路径的麻烦,可直接产生\*.EXE 文件。

### 二.运行书中的范例

如果想观看书中范例的运行结果,可以在 MSDOS 窗口下执行各个例子的可执行文件 (\*.EXE)。如例 1 可在 "C:\SOFTWARE\uCOS-II\Ex1\_x86L\BC45\TEST "目录下找到 TEST.EXE 文件。

#### 三.用 BC45 编译修改过的程序

在阅读书中的范例时,遇到不认识的函数,可以参考第 16 章的 uC/OS 参考手册,还可以修改源程序(哪怕就是修改如 OSTimeDlyHMSM()函数中的延时参数),再用 BC45 编译运行结果,这样可以加深理解。

很多网站上都可以找到编译 uC/OS-II 的 BC45 编译器,但完整的 BC45 好像找不到,所 以不能进行源码级的调试,但对于理解书中的例子已经足够。把 BC45 复制到 C 根目录下, 然后将 uC/OS-II 的 SOFTWARE 文件夹也复制到 C 根目录下,运行范例中的 MAKETEST 批处理文件就可以生成 EXE 文件了。如果要放在其它目录下,需要修改相应的路径。另外, 由于\*.lnk,\*.mak 文件在 windows 下显示的是快捷方式,直接双击可能打不开,可以先启动 编辑程序(如记事本),再用 File->open 打开。

### 四.uC/OS-II 使用小结

在 main()函数中,与 uCOS 相关的可以只有 OSInit()、 OSTaskCreate()(或 OSTaskCreateExt())和 OSStart()三个函数。运行时,先由 OSInit()完成系统的初始化,并创建 一个空转任务和统计任务。然后由 OSTaskCreate()创建起应用程序的根任务,如有其它任务 需要创建,则应在根任务中创建。在创建根任务后就可以通过 OSStart()启动操作系统,进 行任务调度。

- 1. 在使用 uCOS 提供的任何功能之前,必须调用 OSInit()函数进行初始化。
- 2. 在开始多任务(即调用 OSStart())之前,必须建立至少一个任务。
- 由 uCOS 管理的每个任务都必须创建,这就使 uCOS 知道任务代码保留在什么地方,分 配什么堆栈给任务,每个任务的优先级等。
- 4.为什么通常都要先建立一个根任务,然后再在根任务中创建其它任务呢?是因为其它任务往往是依赖根任务的(初始化统计任务、时钟中断及和硬件相关设备等),可是优先级却可能比根任务还高,所以不能让它们在根任务的首次运行之前抢先运行,因为调度器总是让就绪任务中优先最高的执行。如果不启用统计任务和其它任务要用到的资源,也可以不用这样做。
- 5. 信号量、邮箱、消息队列的区别。引用 kuyinan 网友的比喻:信号就像红绿灯,控制你的 前进停止。邮箱在给你信号的同时,还有内容,消息队列可以看成多个邮箱。
- 6. 每个任务都是一个死循环,靠挂起使 uC/OS-II 再调度执行其它的任务, uC/OS-II 总是使 优先级最高的就绪任务运行。

# 第十四章 uC/OS-II 在 AT91SAM7S64 上的移植

### 一.目录结构与文件

在做移植或将 uCOS 应用于自己的系统上时,首先要了解它都有什么样的文件,哪个文件起到什么作用,哪些与应用相关,哪些和处理器相关,哪些又和处理器无关,移植时必须要修改哪些文件等等。还应知道作者是如何组织这些文件的,即目录结构,否则就会很乱。这些在书中的移植部分都有介绍。

参考书中 P284 页的图 F13.1 所示,可将这些文件分成 uC/OS-II 的源码(与处理器无关 代码) 移植代码(与处理器相关代码)和 uC/OS-II 配置(与应用相关)三大部分。可以建 立\*\SOFTWARE\uCOS-II 目录,然后在该目录下建立 SOURCE 文件夹用于存放 uC/OS-II 的 源码,这部分以后就不用动它;建立 AT91SAM7Sxx 文件夹用于存放移植代码;建立 TEST 文件夹存放与应用相关的文件,如配置文件、用户工程文件、应用程序等。注:以上文件名 可以随意。

#### 二.移植说明

根据书上所述,移植只需要修改 OS\_CPU.H、OS\_CPU\_A.ASM 和 OS\_CPU\_C.C 三个文件,而且可以参考现成的 AT91SAM7S64 的移植范例,很多都不用修改,因此很简单。但现成的移植范例所用的 uC/OS 是 V2.7 版本,用的是 IAR 的编译器,且只有移植部分,因此不能直接使用。建议根据书中《移植 uC/OS-II》一章的说明一步步的做,同时参照范例相应的程序做些修改。或是读懂范例,再根据书中《移植 uC/OS-II》一章的说明一步步的做与修改。

主要修改的有(1).OS\_CPU.H 中的定义,可以参照范例。(2).OS\_CPU\_C.C 中只需修改初 始化任务栈结构 OSTaskStkInit()函数就可,其它的接口函数可不用,并且 OSTaskStkInit()可 以 被 范 例 中 的 该 函 数 完 全 替 换 。 (3). 如 果 参 照 范 例 , OS\_CPU\_A.ASM 要 编 写 OS\_CPU\_SR\_Save、OS\_CPU\_SR\_Restore、OSStartHighRdy、OSCtxSw、OSIntCtxSw 和 OS\_CPU\_IRQ\_ISR 子程序,这些可以直接拿范例的代码,我们要修改的只是语法方面,当 然还要读懂这些代码,否则出现问题不知如何排除了。(4).接着要做的是设计时钟节拍中断, 就是 uCOS 的时间基准,这是最重要的。范例中是利用 AT91SAM7S64 的周期间隔定时器 (Periodic Interval Timer)产生周期性的中断。记住,它不是定时/计数器(Timer/Counter), 它比定时/计数器使用更加方便,是专门为操作系统提供时钟节拍中断设计的。这部分可以 从范例中的 bsp.c 文件中找到,我们要做的是给周期间隔定时器设计一个 48MHz 的时钟, 这部分可以在启动代码中完成。(5).同时我们还要做个启动代码,用来初始化中断向量表、 时钟及跳到 C 语言的 main()函数等。详细的操作过程在下面阐述。

### 三.移植过程及出现的问题和解决方法

 建立\*\SOFTWARE\uCOS-II\的文件夹,再在该目录下分别建立三个子文件夹:SOURCE、 AT91SAM7Sxx、TEST。
 SOURCE:存放 uC/OS-II V2.52 的与处理器无关的代码(参见第 2 版的 P284 页图 F13.1 中的 uC/OS-II )。
 AT91SAM7Sxx:存放在 AT91SAM7Sxx 处理器的移植代码(参见第 2 版的 P284 页图 F13.1 中的 uC/OS-II 移植)。

TEST:还在该文件夹中建立 src 子文件夹来存放 uC/OS-II 配置文件与应用代码(参见第 2 版的 P284 页图 F13.1 中的 uC/OS-II 配置)。另外,工程文件等也存放在 TEST 目录下。

- 2. 参见第 2 版的 P284 页图 F13.1 中提到的文件,从 uC/OS-II V2.52 软件包复制到上述的三 个子文件夹中。
- 3. 在 ADS1.2 中新建一个名为 TEST 的工程,存放在 TEST 文件夹下。
- 4. 将 SOURCE 目录下的所有文件添加到工程中,且进行编译。

编译时会出现很多错误,其中一个如下:Error : (Serious) C2857E: #include file "includes.h" wouldn't open OS\_CORE.C line 18 原因是在工程文件(TEST.mcp)所在的目录下找不到 includes.h 文件,解决的方法有两 种。一是将 includes.h 与工程文件在同一目录下,也可以将 src 整个文件放在与工程文件 的同一目录下(我选择了这种);二是在所有包含#include "includes.h"的文件中,将其修 改为#include "...\src\includes.h"。其中的"...\"表示 TEST.mcp 的上一级目录。

- 5. 在 include.h 中,屏蔽掉无用的且出错(找不到)的一些头文件,如:conio.h、dos.h、pc.h; 将 #include "..\..\AT91SAM7Sxx\os\_cpu.h" 与 #include"..\..\source\ucos\_ii.h" 分别替换掉 #include"\software\ucos-ii\ix86l\bc45\os\_cpu.h" 与 #include "\software\blocks\pc\bc45\pc.h"
- 6. 当出现"asm"等的错误时,是 ADS 不支持 IAR 编译器里的语法,这时要修改移植代码!
- 7. 修改 OS\_CPU.H。参考 uC/OS-II 书的 OS\_CPU.H 移植部分和 ATMEL 的移植例子的该文件。
- 8. 去掉工程中的 uCOS\_II.C 文件,因为出现了下述错误:

Error : (Serious) C2857E: #include file "\software\ucos-ii\source\os\_core.c" wouldn't open uCOS\_II.C line 20

如果不去掉工程中的 uCOS\_II.C 文件,而直接将 #include "\software\ucos-ii\source\os\_core.c"修改成#include "..\..\source\os\_core.c"时会又出现下述错误:

Error : L6200E: Symbol OSMapTbl multiply defined (by OS\_CORE.o and uCOS\_II.o).

- 9. 当出现下述错误时,是 OS\_CPU\_C.C、OS\_CPU\_A.ASM 没有添加到工程里,所以添加 这两个文件到工程中,另外要将 OS\_CPU\_A.ASM 文件名更改为 OS\_CPU\_A.s。Error : L6218E: Undefined symbol OS\_CPU\_SR\_Save (referred from OS\_CORE.o).
- 10. 修改 OS\_CPU\_C.C 文件。只将初始化任务堆栈函数被 ATMEL 的移植例子中的该 函数替换掉,其它的 9 个 Hook(接口)函数不包含任何代码 ! 另外屏蔽掉原有的浮点仿真 任务栈初始化函数 OSTaskStkInit\_FPE\_x86()。
- 11. 修改 OS\_CPU\_A.S 文件。将 ATMEL 的移植例子中 OS\_CPU\_A.S 的整个内容替换 掉该文件的整个内容。当编译时会出现很多" Unknown opcode"错误!原因是由于 ADS 不支持 IAR 的一些符号,应将 IAR 的这些符号(或指令)修改成 ADS 支持的符号。

将 PUBLIC 修改成 EXPORT;将起初的 RSEG CODE:CODE:NOROOT(2)更改成 AREA OS\_CPU\_A,CODE,READONLY,其它的注示掉。

12. 当出现下述两处错误时,将 ATMEL 的移植例子中的 bsp.c 和 bsp.h 复制到 src 文件 夹下,并添加到工程里。因为 OS\_CPU\_IRQ\_ISR\_Handler 函数在 bsp.c 文件里。 Error : L6218E: Undefined symbol OS CPU IRO ISR Handler (referred from

Error : L6218E: Undefined symbol OS\_CPU\_IRQ\_ISR\_Handler (referred from OS\_CPU\_A.o).

Error : L6218E: Undefined symbol OS\_CPU\_FIQ\_ISR\_Handler (referred from OS\_CPU\_A.o).

13. 当出现下述等错误时,是由于没有包含特殊功能寄存器的头文件引起,将 AT91SAM7S64.h 文件复制到 src 文件夹下,然后再 include.h 中加入#include "AT91SAM7S64.h"语句。并且要加入#include "bsp.h",否则也会出现很多未定义的符号 错误。

Error : C2456E: undeclared name, inventing 'extern int AT91C\_BASE\_AIC' bsp.c line 68

14. 当出现下述错误时,在 bsp.c 的开始处加下面两条声明语句。其实这部分最终没有 用到,因为这部分的代码被屏蔽掉了,详情请参考后述介绍。

extern OS\_CPU\_IRQ\_ISR;

extern OS\_CPU\_FIQ\_ISR;

Error : C2456E: undeclared name, inventing 'extern int OS\_CPU\_IRQ\_ISR' bsp.c line 112

Error : C2456E: undeclared name, inventing 'extern int OS\_CPU\_FIQ\_ISR' bsp.c line 115

- 15. 出现下述错误时,是由于"LDR R0, OSIntExit"中的地址范围超过了4K(0xfff)! 解决的方法有两种。
  - 1> 是将 LDR 指令改成 LDR 大范围的地址读取伪指令 "LDR R0, =OSIntExit"(我选择了这种),另外其它没有出现错误的这种指令也改成这种形式。

注:前者的 LDR 是 ARM 的装载寄存器指令,而后者的 LDR 是 ARM 汇编语言伪指令。

2> 用"OS\_IntExit DCD OSIntExit"指令将OSIntExit的常数地址放在数据缓 冲区中,再将原来的改成"LDR R0,OS\_IntExit"指令,读取常数地址。其 实第1种方法如果超出了4K的地址范围时,也会生成这种形式的指令,详情 请参考ARM体系结构等方面的书。

Error : L6286E: Value(0x3e48) out of range(0 - 0xfff) for relocation #19 (wrt symbol OSIntExit) in OS\_CPU\_A.o(OS\_CPU\_A)

Error : L6286E: Value(0x3ecc) out of range(0 - 0xfff) for relocation #24 (wrt symbol OSIntExit) in OS\_CPU\_A.o(OS\_CPU\_A)

16. 出现下述警告信息,是还没有对 ARM-LINK 中的各选项进行设置,指明 Image entry point 地址。

Warning : L6305W: Image does not have an entry point. (Not specified or not set due to multiple choices.)

- 17. 将 ATMEL 的移植例子中的 app.c 复制到 src 文件夹下,并添加到工程里,且屏蔽 掉 2.52 版中没有的 "OSTaskNameSet" 部分。
- 18. 参考 ATMEL 的移植例子中的 os\_cfg.h,修改 os\_cfg.h 配置文件,也可根据情况进行配置。
- 19. 参考 P311 页,验证 OSTaskStkInit()和 OSStartHighRdy()函数。
  - 1> 在 os\_cfg.h 中禁止统计任务。
  - 2> 在 main()中,屏蔽掉 OSTaskCreateExt 函数,只剩下 OSInit()与 OSStart(),如 P311 页的程序清单 L13.20 所示。
  - 3> 将 ARM-LINK 中的各选项保持为默认设置。
  - 4> 在 AXD 中启用软件仿真。
  - 5> 单步执行 main()程序, 跳过 OSInit()函数, 单步进入 OSStart()函数(在这会发现 OSPrioHighRdy为15而不是63, 是由于配置 OS\_LOWEST\_PRIO为15), 一直

单步运行到调用 OSStartHighRdy()。进入 OSStartHighRdy()汇编语言时,当执行 "MSR CPSR\_cxsf, #0xD3"语句时,发生了"无定义指令异常"的错误对话 框。解决方法是将指令改成"MSR CPSR\_c, #0xD3"。 注:不知为何执行"MSR SPSR\_cxsf, r4"时不会错? 6>继续单步执行到空闲任务,在该函数中能执行数次循环,则 OSTaskStkInit()和

- OSStartHighRdy()函数验证完毕。
- 20. 参考 P313 页,验证 OSCtxSw()函数。
  - 1> 在 app.c 文件中加入如 P314 页的程序清单 L13.24 所示。
  - 2> 当进行编译时出现了下述错误,原因是在配置文件中没有使能 OSTaskCreate 函数。

Error : L6218E: Undefined symbol OSTaskCreate (referred from app.o).

- 3> 单步执行,一直到 TestTask(),再到 OSTimeDly()函数,接着调用 OS\_Sched(), 而 OS\_Sched()调用汇编语言编写的 OSCtxSw()函数。
- 4> 在单步进入 OSCtxSw()的函数,可以查看 TestTask()任务的寄存器,已经保存 到它的任务堆栈,而 OS\_TaskIdle()的寄存器正在被调入 CPU。
- 5> 当从 OSCtxSw()的函数返回时,则进入了 OS\_TaskIdle()任务中,验证完成。
- 21. 参考 P316 页,验证 OSIntCtxSw()函数和 OSTickISR()(即 OS\_CPU\_IRQ\_ISR)函数。 由于此测试必须设置时钟节拍中断,所以不能再用软件仿真,固必须将程序通过仿 真器下载到目标板上进行测试。
  - 1> 为了能够在目标板上运行,必须加入启动代码。将 Cstartup.s 与 Cstartup\_SAM.c 代码加入到工程中,要做的三件事:一是做好中断向量表;二是初始化系统时 钟,可以将主时钟设置成 48000000;三是使程序进入 C 语言的 main()函数。
  - 2> 设置 ARM-LINK 各选项,如果用硬件仿真器进行调试,可将 RO Base = 0x00200000;Image entry point为 0x00200000;Place at beginning of image 中的 Object/Symbol=Cstartup.o,Section=startup。
  - 3> 将 TestTask 任务换成原来的 AppStartTask 任务,且用 OSTaskCreateExt 生成。 即范例中的原始代码。
  - 4> 由于 ATMEL 的移植例子中,中断向量等在 BSP\_IntCtrlInit()函数中初始化,在 实践的调试中,会出现问题,所以将 BSP\_IntCtrlInit()函数中关于中断向量表的 初始化代码屏蔽掉,转而在启动代码中初始化,这样即方便,也不易出错。
  - 5> 当重复执行 remap 命令时,会恢复 remap 功能,所以在仿真调试要进行防止! 可以用 memory 窗口进行查看 0x00 和 0x00200000 地址的内容,如果已经重映 射了,就将重映射命令屏蔽掉。
  - 6> 当全速运行时 LED 能流水显示,则函数测试完毕!
- 22. 测试时钟节拍的时间是否准确。以 LED 是否以 OSTimeDlyHMSM(0, 0, 10, 0)函数 中设定的时间进行移动来判断。

阿南 2005年6月29日

uCOSII在 AT91SAM7S64 上的移植(以前写的,希望对有些朋友有点帮助)